## How to Create My Company Rewards

Step 1: Head over to **All Features** Tab at the top of the website 
Under **Rewards** list, click on **My Company Rewards** 

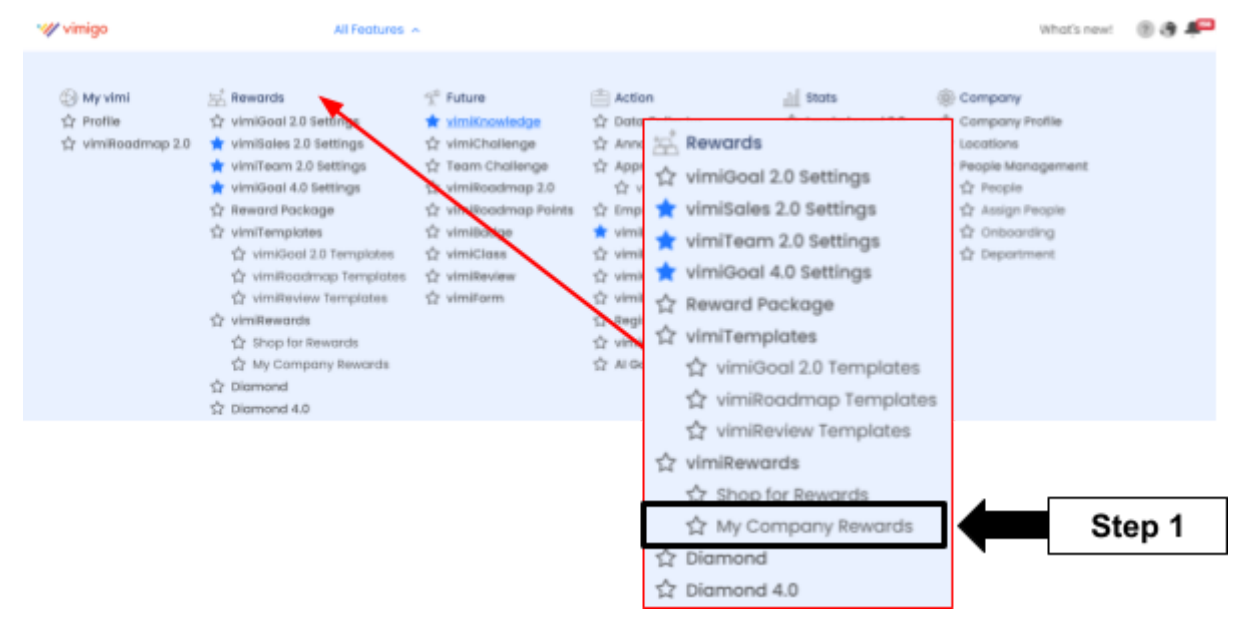

## Step 2: vimiReward page $\rightarrow$ Click Create New Reward

|   | My Company Rewards |                                            |                             |              |                           |  |              |         |         |        |  |
|---|--------------------|--------------------------------------------|-----------------------------|--------------|---------------------------|--|--------------|---------|---------|--------|--|
|   | My Comp            | My Company Rewards Company Reward Requests |                             |              | Employee Requests         |  | Employee W   | History | History |        |  |
| _ | vimiReward         |                                            |                             | -            |                           |  |              |         |         |        |  |
| L | Create New Descent |                                            |                             |              | 🔎 Restrict Reward Transfe |  | All Status 🗸 | Search  |         | Filter |  |
|   | Company Reward     | Published (51)                             | Company Reward Draft (4     | 4)           |                           |  |              |         |         |        |  |
|   | APPLIED ON         | REWARD<br>IMAGE                            | REWARD TITLE                | AVAILABILITY | PERIOD                    |  | PEOPLE       | STATUS  | ACTION  |        |  |
|   | 08 Jan 2024        |                                            | Korea Trip (6 Days 5 Night) | 27/30        | 2024-01-01 - 2024-12-31   |  |              | Public  | View    | 9      |  |

Step 3: Create New Rewards  $\rightarrow$  Give your New Rewards a Business Name and Reward Title

| Create Rewards<br>Home > My Company Rewards > | Create Rewards |
|-----------------------------------------------|----------------|
| Create New Rewards Business Name *            | Step 3         |
| Vimigo                                        |                |
| Reward Title *                                | ₽              |
| RM 150 Voucher                                |                |

Step 4: Remember to Upload Thumbnail Image & Reward Banner Image

| Reward Preview Image | Reward Banner Image<br>recommended size 355px * |  |  |  |
|----------------------|-------------------------------------------------|--|--|--|
|                      | 200px<br>Choose File reward banner.png          |  |  |  |
|                      | Step 4                                          |  |  |  |

| Reward Preview Image | Reward Banner Image<br>recommended size 355px *<br>200px<br>Choose File reward banner.png |  |  |  |
|----------------------|-------------------------------------------------------------------------------------------|--|--|--|
| •///                 | Step 5                                                                                    |  |  |  |
| Start Date *         | End Date *                                                                                |  |  |  |
| 2022-02-15           | 2022-03-15                                                                                |  |  |  |
| Discounted Price *   | Original Price *                                                                          |  |  |  |
| 120                  | 150                                                                                       |  |  |  |

Step 5: Key in your Start Date, End Date, Discounted Price and Original Price

Step 6: Choose your correct Category

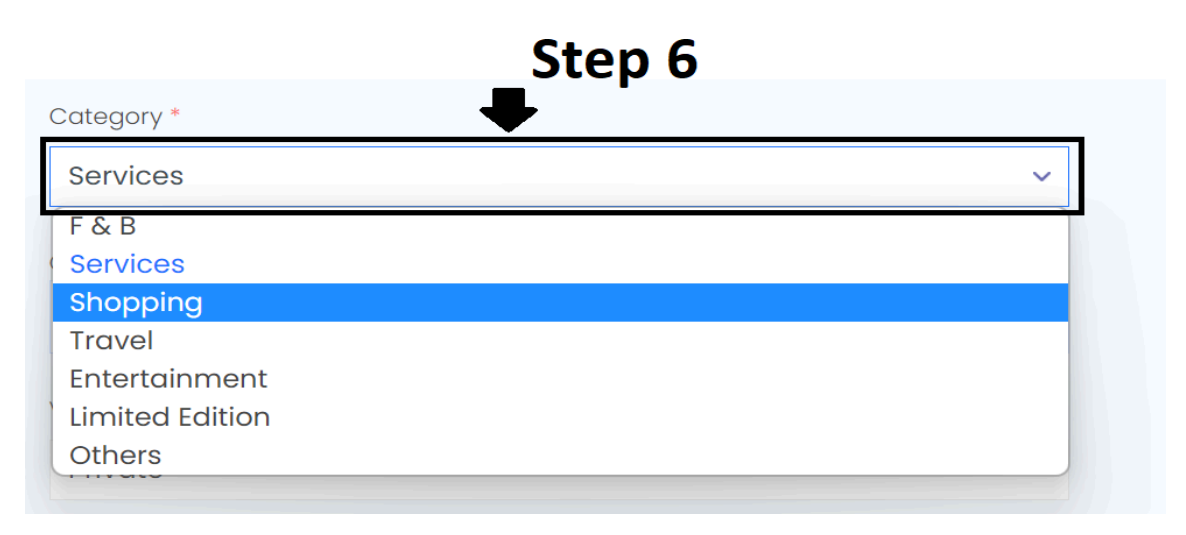

| •        |          |
|----------|----------|
| <b>1</b> |          |
|          | ~        |
|          |          |
| <b></b>  |          |
|          |          |
| Sten 7   |          |
|          |          |
| -        |          |
| •        |          |
|          |          |
|          |          |
|          | ▲ Step 7 |

Step 7: Key in Quantity, Visibility (Private or Public), Highlight as well as Location

Step 8: Fill in **Description** of your reward in any format

| File - Edit                             | r Insert <del>-</del> Vie          | w <del>▼</del> Format <del>▼</del> | Table ▼ Tools ▼ |                    |  |  |  |  |
|-----------------------------------------|------------------------------------|------------------------------------|-----------------|--------------------|--|--|--|--|
| <ul> <li>←</li> <li>Formats </li> </ul> | I ⊻ ≣                              |                                    |                 | ≣                  |  |  |  |  |
| Redeem you                              | Redeem your rewards from <b>HR</b> |                                    |                 |                    |  |  |  |  |
|                                         |                                    |                                    |                 |                    |  |  |  |  |
|                                         |                                    | Step                               | 8               |                    |  |  |  |  |
|                                         |                                    | •                                  |                 |                    |  |  |  |  |
|                                         |                                    |                                    |                 |                    |  |  |  |  |
|                                         |                                    |                                    |                 |                    |  |  |  |  |
|                                         |                                    |                                    |                 |                    |  |  |  |  |
|                                         |                                    |                                    |                 | Powered by TinyMCE |  |  |  |  |

| Terms & Conditions                                                      |                    |  |  |  |  |  |  |  |
|-------------------------------------------------------------------------|--------------------|--|--|--|--|--|--|--|
| File ▼ Edit ▼ Insert ▼ View ▼ Format ▼ Table ▼ Tools ▼                  |                    |  |  |  |  |  |  |  |
| ◆     B     I     U     E     E     E     E     I     I       Formats ▼ | <b>⊡</b> ⊡         |  |  |  |  |  |  |  |
| vimiGoal reach Class A (80%)<br>Step 9                                  |                    |  |  |  |  |  |  |  |
|                                                                         | Powered by TinyMCE |  |  |  |  |  |  |  |
| p                                                                       | Words: 5           |  |  |  |  |  |  |  |

Step 9: Fill in Terms & Conditions of your reward in any format

Step 10: Click **Publish** once everything is done or **Save as Draft** to have further adjust and a pop out message shows that **Reward Published Successfully** if you click **Publish** 

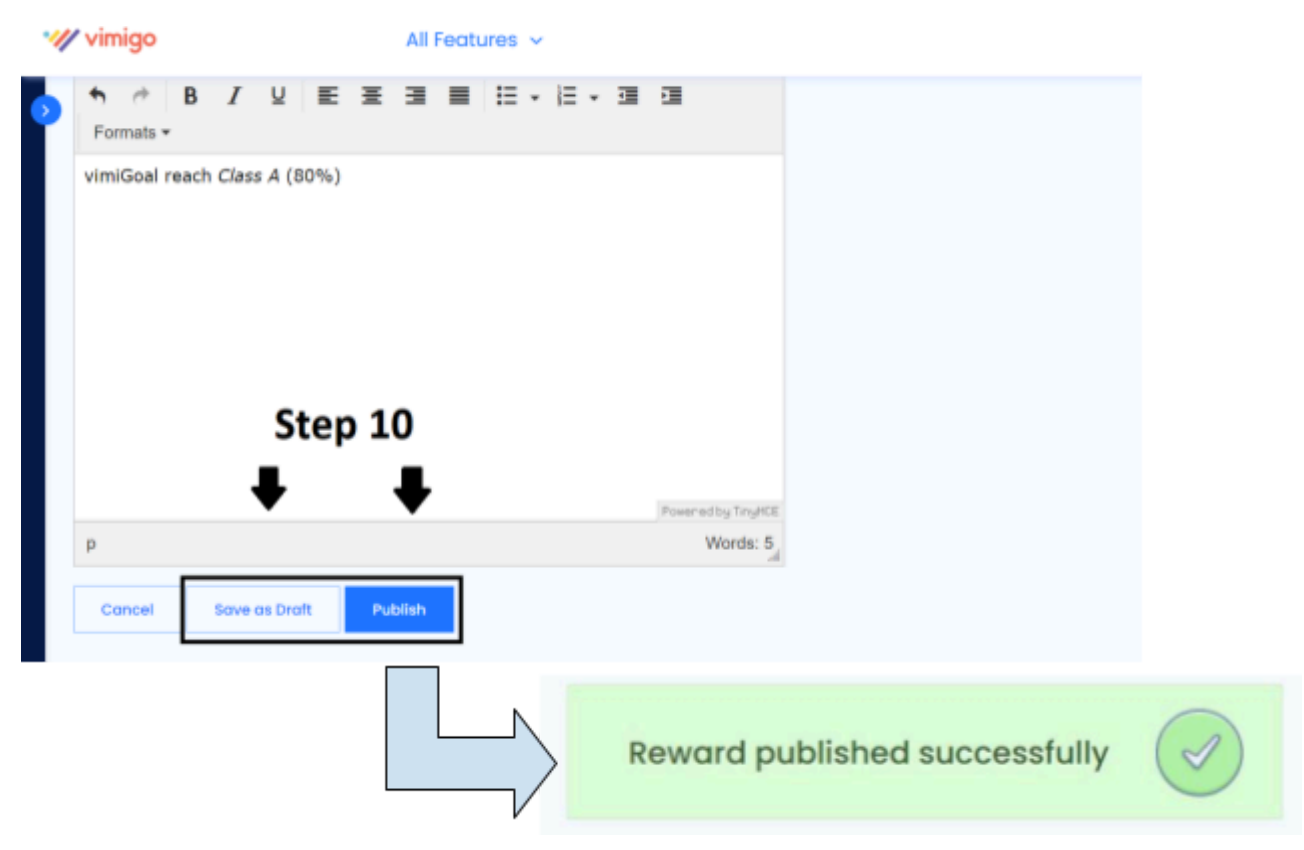

Step 11: A newly created **Company Reward** will be shown and you may **Choose** the employees you want to reward, change the status to either **Private or Public**, action like **View or Edit** 

| My Company Rewards                                              |                 | ırds           | Company Reward Requests |                         | Employee Requests |             | History                  |  |  |
|-----------------------------------------------------------------|-----------------|----------------|-------------------------|-------------------------|-------------------|-------------|--------------------------|--|--|
| vimiReward                                                      |                 |                |                         |                         |                   |             |                          |  |  |
| Create New Reward                                               | +               |                |                         |                         | All Statu         | us → Search | Filter                   |  |  |
| Company Reward Published (2)   Company Reward Draft (0) Step 11 |                 |                |                         |                         |                   |             |                          |  |  |
| APPLIED ON                                                      | REWARD<br>IMAGE | REWARD TITLE   | AVAILABILITY            | PERIOD                  | PEOPLE            | STATUS      | ACTION                   |  |  |
| 02 Mar 2022                                                     | •///            | RM 150 Voucher | 5/5                     | 2022-02-15 ~ 2022-03-15 | +                 | Public Priv | ate View Edit            |  |  |
| 17 Feb 2022                                                     |                 | RM100 voucher  | 47/50                   | 2022-02-01 ~ 2022-02-28 | OL                | Expired     | View Fdit<br>Need Help ? |  |  |